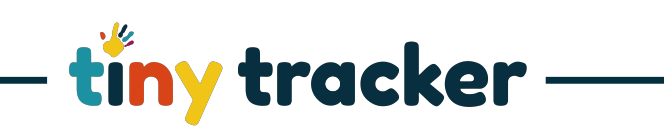

|    | How to Use the Pupil Picker                                                                       |                                                                                                    |  |
|----|---------------------------------------------------------------------------------------------------|----------------------------------------------------------------------------------------------------|--|
| 1. | The list on the left shows: Available children.<br>The list on the right shows: Selected children | Addremouble       Addremouble                                                                                                    |  |
| 2. | Select Add All to pick all children.                                                              |                                                                                                    |  |
|    | Select Remove All to clear your selection.                                                        | Addr/Remove Pupils       A         Search       A         Analos       Addrogong         Analos       Carlos, Bail         Addrogong       Addrogong         Analos       Carlos, Bail         Carlos, Bail       Carlos, Bail         Addrogong       Addrogong         Anaros       Carlos, Bail         Carlos, Bail       Carlos, Carlos, Adala do Carlos, Carlos, Carl |  |
| 3. | To search for children individually use:                                                          | Add/Remove Pupils                                                                                                    |  |
|    | Search                                                                                            | Cench         Al Groups         Add or Group         Apply Selection           Available         Andre State         Selected: 1         Selected: 1         Selected                                                                                                    |  |
| 4. | To select a year, class, group:                                                                   | Add/Remove Pupils                                                                                                    |  |
|    | All Groups<br>Note: to view all children select 'All Groups'.                                     | Search         Ald roups         Add to Group.         Apply Selection           Available         Context, Errors, and and and and and and and and and and                                                                                                    |  |

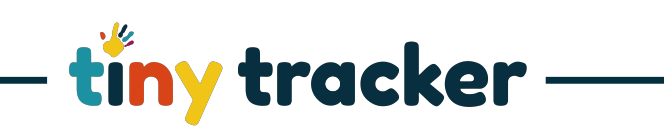

| 5. | Selecting Children                                                      | Add/Remove Pupils                                                                                                    |
|----|-------------------------------------------------------------------------|----------------------------------------------------------------------------------------------------|
|    | Select or or select individual children.<br>To add your children select | Search         Al Groups         Add to Group         Agoly Selection           Analistic         Same         Selectict 12         Memory of the selectic 12           Adams, Naco, mi & B         Alab, Condi, mi & B         Conject, Add, mi & B         Conject, Tarini, mi & B         Banin, Marky of the selectic 12         Banin, Marky of the selectic 12           Orese, Conside in B         Conside, Add, mi & B         Conside, Add, mi & B         Conside, Add, mi & B         Conside, Add, mi & B         Banin, Marky of the selectic 12         Banin, Marky of the selectic 12         Banin, Marky of                                                                                                    |
| 6. | To Make a New Named Group                                               | Artel Ramous Dunile                                                                                                    |
|    | Select the children you want to add to new group.                       | Search Q All Groups Apply Selection Available Add as Group Development Apply Selection Adders, Name y to Q Alla, Candia to a Q Add or Update Group with David on Q Even (2014) and a Q Even (2014) and (2014) and |
|    | Select Add to Group and give it a name.                                 | Carter, Ryan         44         00         Castago, Lu         46         00           Casta, Emma         46         00         Casta, Babh         46         00           Deves, Donieiric         100         Deves, Mathic         00         Deves         This will create a new group           Every, Monica         46         00         Frank, Donnick         00         Save Group         Cancel                                                                                                    |
|    | Select Save Group                                                       | Jacob, Asthey         to:         D2         Jonak, Pawat         dei         D         Kall, Ayra         to:         D           Kallrakk, Elles         to:         Xolin, Henry         to:         D         Lewin, Jock         to:         D           Lok, Chang         to:         D         Lowins, Metrix         to:         D         D                                                                                                    |
|    | Your group will now be available in                                     |                                                                                                    |
|    | All Groups                                                              |                                                                                                    |